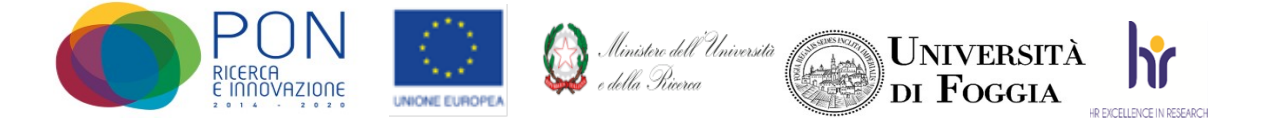

Area Alta Formazione e Studi Avanzati Servizio Dottorati, Borse di Studio, Contratti e Assegni di Ricerca

## Avviso accesso Virtual Room colloquio per l'attribuzione di borse aggiuntive per il Dottorato di Ricerca in Neuroscience and Education - XXXVII ciclo - a.a. 2021/2022, a valere sul PON "Ricerca e Innovazione" 2014-2020 – Azione IV.5 "Dottorati su tematiche Green."

La prova orale della procedura selettiva pubblica, per per l'attribuzione di borse aggiuntive per il Dottorato di Ricerca in *Neuroscience and Education - XXXVII ciclo - a.a. 2021/2022*, a valere sul PON "Ricerca e Innovazione" 2014-2020 – Azione IV.5 "Dottorati su tematiche Green, svolgerà in una *Virtual Room* appositamente creata sulla Piattaforma E-learning dell'Università di Foggia dal team del CEA (Centro E-learning di Ateneo).

## Per accedere in Piattaforma senza la mail unifg

- Entrare nella Piattaforma dei Servizi E-learning all'indirizzo elearning.unifg.it;
- Entrare nella Pagina di Login;
- Nello spazio username inserire la mail privata;
- Nello spazio password inserire la password

Qualora fosse necessario modificare la password, entrare nella pagina di Login della piattaforma, cliccare su "*Hai dimenticato lo username o la password*?", successivamente nello spazio "Indirizzo email" inserire la propria mail personale. Infine cliccare su "*Continua*".

## Per accedere alla Virtual Room del colloquio

- Entrare nella Homepage della piattaforma;
- Cliccare sullo scatolone "Bandi e concorsi" e successivamente su "Concorsi Dottorato";
- Cliccare su "Neuroscience and Education XXXVII";
- Cliccare su "Borse aggiuntive PON Dottorati su tematiche Green";
- Cliccare su "Aula colloquio Borse aggiuntive PON Dottorati su tematiche Green"
- Cliccare su "Virtual Room" all'interno dello spazio "Stanze virtuali";
- All'apertura della *Virtual Room* selezionare la sessione "*Aula colloquio Borse aggiuntive PON Dottorati su tematiche Green*" e successivamente cliccare su "*Partecipa alla sessione*" in alto a destra.

La stanza sarà accessibile anche ad ospiti esterni tramite il link <u>https://eu.bbcollab.com/guest/3de2265dda6743e88b651b7cf14f47eb</u> Si consiglia vivamente l'utilizzo del browser Google Chrome.

> Il Responsabile del Servizio Dott.ssa M. Concetta Di Lorenzo